«ООО ЭЛГЕС»

# ТРАНЗИСТОРНЫЙ ГЕНЕРАТОР ДГТ – 743 – ГИ

РУКОВОДСТВО ПО ЭКСПЛУАТАЦИИ

2011 г.

| 1.1 Общие сведения                                  | 3 |
|-----------------------------------------------------|---|
| 1.2 Чтение / запись режимов работы генератора (F10) | 4 |
| 1.3 Монтаж генератора ДГТ – 743 –ГИ                 | 8 |
| 1.4 Комплект поставки                               | 8 |

#### 1.1 Общие сведения

Транзисторный программно управляемый генератор ДГТ-743-ГИ служит для замены устаревших тиратронных генераторов, применяемых в настоящее время для электроэрозионных вырезных и прошивочных станков, работающих на водопроводной воде. Благодаря использованию микропроцессорного управления генератор обеспечивает:

- Большую скорость обработки деталей по сравнению с тиратронными генераторами (в 1,5 раза) при диаметре проволоки 40-100 мкм.
- Седьмой класс шероховатости при чистовой обработке.
- Стабильность ширины паза.
- Защиту от обрыва проволоки при коротком замыкании.

Тиратронные генераторы имеют только ручное управление, в то время как параметры генератора «ДГТ-743-ГИ» управляется системой ЧПУ ДГТ-735, что позволяет оптимально выбирать технологические режимы обработки детали из базы данных.

| Программно управляемые электрические характеристики генератора |        |             |  |  |
|----------------------------------------------------------------|--------|-------------|--|--|
| Длительность импульса                                          | мкс    | 0,5 - 12    |  |  |
| Шаг изменения длительности импульса                            | мкс    | 0,5         |  |  |
| Частота импульсов (мин-макс)                                   | кГц    | 5 - 200     |  |  |
| Энергия импульса (мин-макс)                                    | мДж    | 1 - 4       |  |  |
| Ток короткого замыкания (мин-макс)                             | А      | 10 - 20     |  |  |
| Напряжение на искровом промежутке                              | В      | 70          |  |  |
| Допустимая нестабильность напряжения в сети                    | В      | +/- 15      |  |  |
| Программно управляемые режимы работы генератора                |        |             |  |  |
| Шаг задания порогов слежения                                   | А      | 1           |  |  |
| Пороги токов срабатывания слежения                             | А      | 1 - 15      |  |  |
| Габаритные размеры (ДхШхВ)                                     | MM     | 300x190x120 |  |  |
| Bec                                                            | КГ     | 6           |  |  |
| Потребляемая мощность (макс)                                   | Вт 200 |             |  |  |

#### Технические характеристики генератора ДГТ-743-ГИ

Режимы работы микропроцессора, управляющего генератором.

- Выключение генератора при обрыве проволоки и пропадании связи с компьютером.
- > Защита генератора от длительного короткого замыкания.
- Настройка генератора для защиты от обрыва проволоки при коротком замыкании.
- Настройка генератора на оптимальное количество рабочих импульсов.
- > Настройка генератора на уменьшение ионизации искрового промежутка.

Управление параметрами генератора осуществляется с экранов F10 и F7 (настройка системы слежения), при этом экран F6 (автоматическая настройка) не используется. Включение \ выключение генератора осуществляется клавишей F12. Из управляющей программы генератор можно включить командами M10 (с текущими настройками), M11 (в режиме "Чистовой"), а выключить – командой M20. Ниже приведено описание параметров настройки генератора.

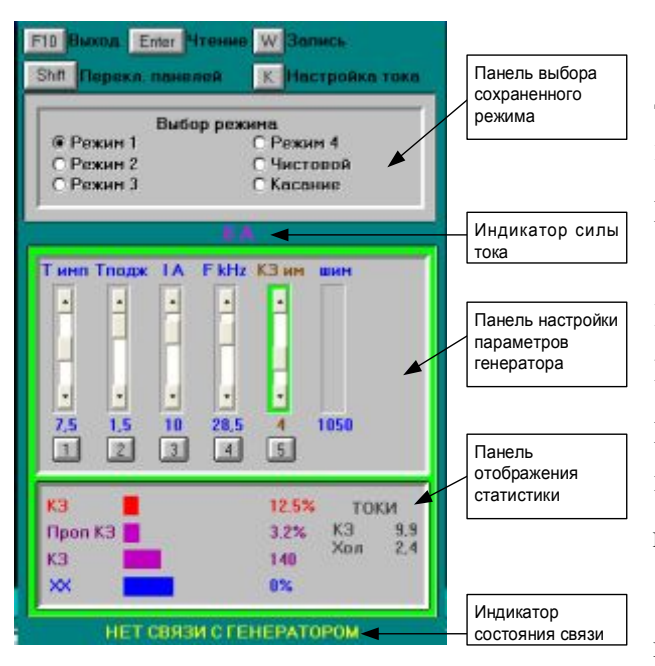

#### 1.2 Чтение / запись режимов работы генератора (F10)

Этот экран используется для регулирования, записи и последующего чтения типовых работы режимов генератора (только для генератора ДГТ -743-При нажатии на клавишу ΓИ). F10 на экране появится окно, разделенное на две части: панель выбора режима И панель настройки параметров.

Если Вы работаете с генератором ДГТ-743, то в

конфигурационном файле dgt.ini должно присутствовать слово GEN743<sup>1</sup>.

Переключение между панелями производится с помощью клавиши Shift. Активная в данный момент панель подсвечивается зеленым.

В случае отсутствия связи компьютера с генератором, внизу экрана будет мигать индикатор «НЕТ СВЯЗИ С ГЕНЕРАТОРОМ»; при входе генератора в состояние короткого замыкания между панелями выбора режима и настройки параметров появится индикатор «К.З.». В случае обрыва проволоки там же появится индикатор «ОБРЫВ».

Панель выбора режима служит для быстрого вызова заранее сохраненных параметров. С помощью клавиш управления курсором выберите нужный Вам режим и нажмите Enter. Параметры режима прочитаются из

<sup>&</sup>lt;sup>1</sup> Подробнее о файле dgt.ini см. в приложении 5 Руководства программиста и оператора ЧПУ.

памяти компьютера и передадутся в генератор. Режимы «Режим 1 – 4» служат для нормальной работы генератора, режим «Чистовой» необходим для второго и последующих проходов, а режим «Касание» - для операций базирования и выверки (см. соответствующие пункты Руководства программиста и оператора ЧПУ).

Панель изменения параметров служит для корректировки режимов работы генератора. На панели расположены 5 ползунков, регулирующих основные характеристики режима работы генератора. Переключение между ползунками осуществляется с помощью цифровых клавиш **1-5**. Активный в данный момент ползунок подсвечивается зеленым.

1. **Т имп** – регулятор длительности импульсов (диапазон значений – от 0,5 до 13,5 мкс). Общая длительность импульса, показываемая под этим ползунком, состоит из длительности рабочего импульса (которая и регулируется с помощью этого ползунка) и длительности поджигающего импульса.

2. **Тподж** – регулятор длительности поджигающего импульса (диапазон значений – от 0 до 1,5мкс). Значение длительности поджигающего импульса отображается под этим ползунком, а сумма длительностей рабочего и поджигающего импульсов отображается под ползунком **Тимп**.

3. **I A** – регулятор силы тока импульса в амперах (диапазон значений – от 0,25 до 15 А).

4. **F kHz** – регулятор частоты повторения импульсов (диапазон значений – от 5 до 200 кГц).

5. **КЗ им** – регулятор количества последовательных импульсов короткого замыкания (далее – КЗ), при котором генератор переходит в режим пропуска импульсов для защиты проволоки от обрыва.

Следует заметить, что все параметры работы генератора взаимосвязаны. Так, при повышении частоты импульсов, уменьшается максимальное значение длительности импульса (при частоте 200 кГц максимальная общая длительность (рабочий + поджиг) не может превышать 1,5 мкс и т.д.) Кроме того, при частоте 200 кГц, максимально допустимая сила тока – 10 А.

Подобрав нужные Вам параметры, Вы можете записать их в память компьютера. Для этого:

5

- 1. Выставите ползунки так, как Вам необходимо.
- 2. Нажмите Shift для перехода к панели выбора режима.
- 3. Подведите курсор к нужному режиму и нажмите **W/Ц** (запись параметров)
- На экране появится запрос на подтверждение записи режима. Нажмите клавишу L/Д для подтверждения записи и новые параметры запишутся в выбранный Вами режим.

Ниже панели настройки параметров расположена панель отображения статистики работы генератора. На ней представлены следующие индикаторы:

- Проп КЗ индикатор процента пропускаемых по КЗ импульсов от общего числа импульсов за секунду
- КЗ индикатор процента импульсов КЗ от общего числа импульсов за секунду
- 3. XX индикатор процента импульсов холостого хода от общего числа импульсов за секунду

Кроме того, в правой части панели статистики показаны рассчитанные токи короткого замыкания и холостого хода.

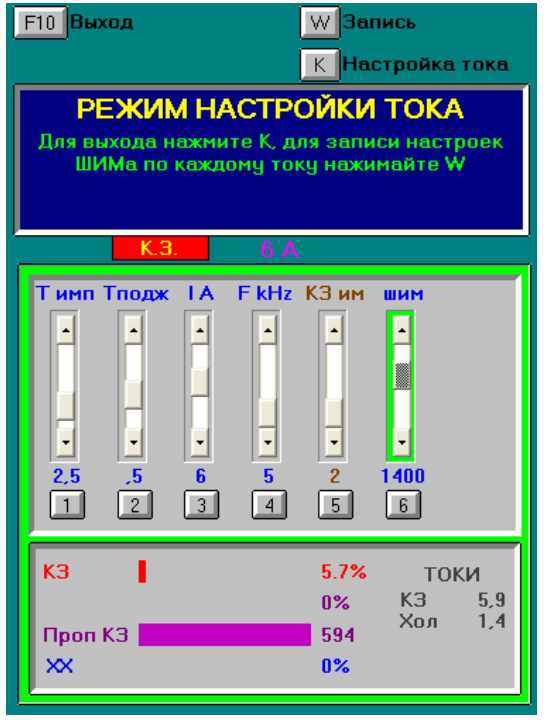

Перед началом работы с генератором ДГТ-743 необходимо настроить работу регулятора силы тока (ползунок I А). Для этого замкните скобу генератора резистором 1 Ом, выставите частоту повторения импульсов равной 5 кГц, длительность поджигающего импульса – 0,5 мкс и общую длительность импульса - 2,5 мкс. Для входа в режим настройки нажмите клавишу К/Л. В результате, на панели настройки появится еще один

ползунок – ШИМ (активизируется цифровой клавишей 6).

Вам необходимо для каждой силы тока (от 0,25 до 15) подобрать такое значение ползунка ШИМ, чтобы сила тока, указанная под ползунком **I A** совпадала со значением индикатора силы тока, расположенного над панелью настройки параметров. После настройки значения ШИМ для каждой силы тока Вам необходимо нажимать клавишу **W/Ц** для сохранения значений ШИМ. Для выхода из режима настройки снова нажмите клавишу **K/Л**.

## 1.3 Монтаж генератора ДГТ – 743 – ГИ

- **1. Заземлите генератор!** Силовые ключи генератора находятся под сетевым напряжением 220В, поэтому при работе с ним следует соблюдать технику безопасности. **НЕ СНИМАЙТЕ** КОЖУХ ГЕНЕРАТОРА!
- **2.** Подключите свободный разъем кабеля связи к соответствующему разъему генератора.
- 3. Подключите датчик обрыва проволоки к оставшемуся разъему генератора.
- **4.** Включите генератор в сеть. ГЕНЕРАТОР ГОТОВ К РАБОТЕ!

Так как типовые параметры генератора хранятся в специальной базе данных, Вы можете либо воспользоваться уже имеющейся базой, либо собственноручно задать нужные Вам параметры и записать их в базу данных.

### 1.4 Комплект поставки

В комплект поставки генератора ДГТ – 743 – ГИ входит:

- 1. Генератор ДГТ 743 ГИ
- Кабель связи Компьютер ЧПУ Генератор (поставляется в комплекте с системой ЧПУ)
- 3. Кабель датчика обрыва проволоки
- 4. Провод заземления
- 5. Инструкция по эксплуатации

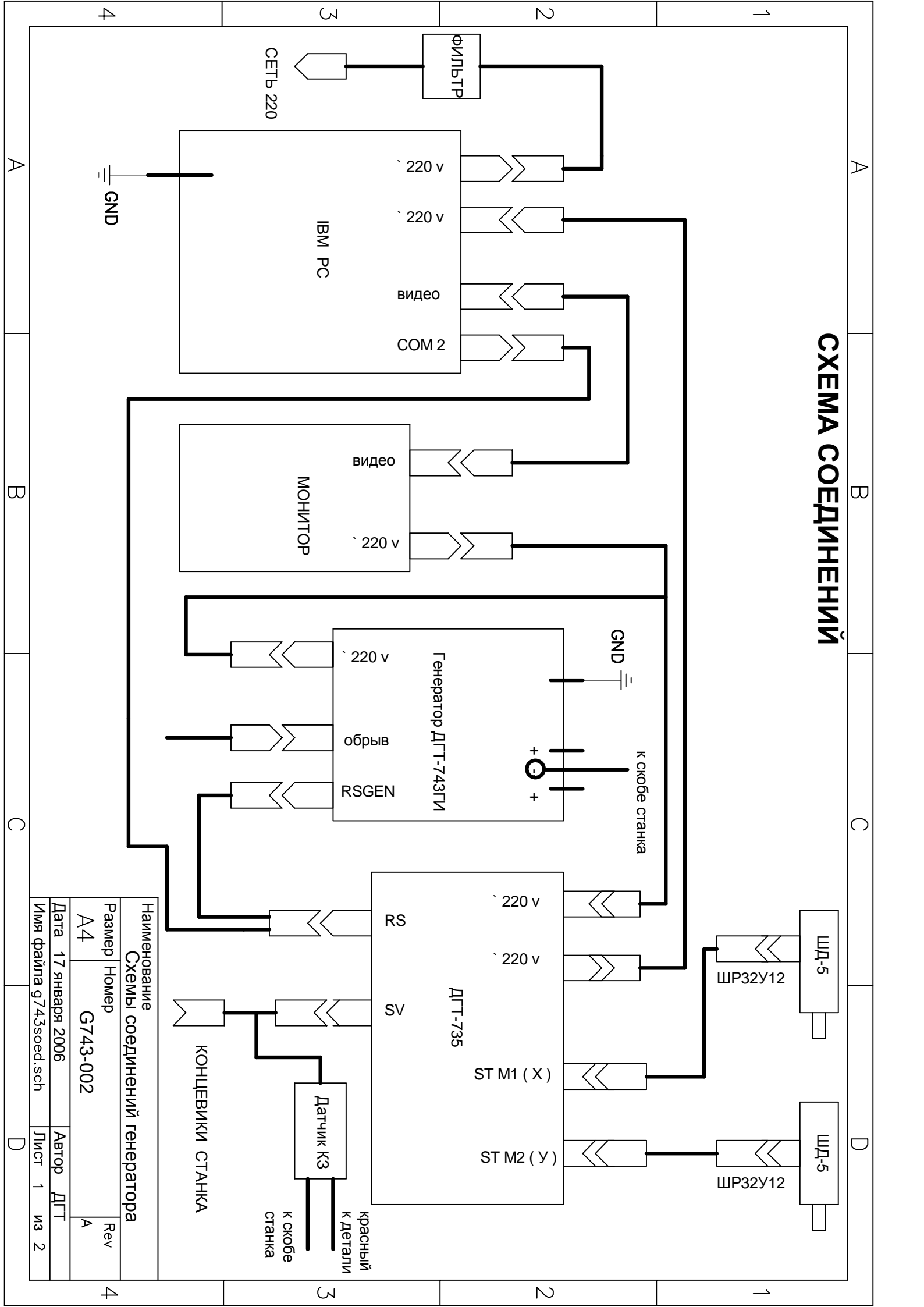

|   | 4                                                                                                    | ε.<br>N                                                                                                    | N                                                 |                          |
|---|----------------------------------------------------------------------------------------------------|----------------------------------------------------------------------------------------------------|---------------------------------------------------|--------------------------|
| A |                                                                                                    | 3. кабель витая коса<br>4. "минус" 6 многожильных пров<br>5 "плюс1" 3 многожильных прое<br>6 "плюс2" 3 многожильных прое<br>7 "плюс1" и "плюс2" замкнуть на | Силовой кабель<br>1. желательно устанавливать ген | ⊳                        |
| Φ |                                                                                                    | одов сечением 2 мм2<br>зодов сечением 2 мм2<br>зодов сечением 2 мм2<br>1 деталь.                                                                            | 2                                                 | <b>ДАТЧИК ОБРЫВА ПРО</b> |
| 0 |                                                                                                    |                                                                                                    | DB9M                                              | волоки                   |
| D | Чаименование<br>Схемы соединений генер<br>Размер Номер<br>А.4 G743-002<br>Цата 17 января 2006 Автој<br>Лмя файла g743soed.sch Лист |                                                                                                    | концевик обрыва проволок                          |                          |
|   | ратора<br>Rev<br>2 ИГТ<br>2 ИЗ 2                                                                                                   | بر)<br>بر)                                                                                                    | ŝ                                                 |                          |